## New Account AHSAA Registration procedures on Arbiter Sports Website

- Go to the website AHSAA.COM
- Select OFFICIALS HOME from the OFFICIALS tab
- Click on the large ArbiterSports logo

OR

- You can go directly to Arbiter Sports Registration at the following link:
  - o http://ahsaa.arbitersports.com/front/103257/registration
- Select 2018-19 Soccer Official Registration
- Select REGISTER
- Select NEXT after you read the welcome message
- Enter Personal Information. Please make sure you enter ALL the required fields noted by an \*
- Select NEXT
- In AHSAA Chapter and District enter:
  - o Chapter is: North Alabama Soccer Officials Association
  - District is: North Central
- Select NEXT
- Read the Officiating Agreement.
- Select YES if you agree, then select NEXT
- If you do not agree, then why are you here? 🐵
- You then need to make your payment. Currently for 2018-19 it is \$52

After payment is done you will get a successful payment page. You must then email Kim Hensley and give him your FIRST and LAST NAME and the EMAIL address you registered with so he can send you an invitation to join the group SC801-NASOA. You should see this prompt to join once you send him this information, you have paid, he finds you in the Arbiter Sports system and activates you. At that point you agree/join/accept the request and you are registered with Arbiter Sports for the High School Season.

You will then need to learn how to set blocks, accept matches, etc etc. Any of the seasoned officials can help with this. Once you are ready to accept matches make sure your blocks are set and you are ready to be assigned. From the MAIN page once you log in there is a check box at the top of the page that asks if you are READY TO BE ASSIGNED. Checked means you are, unchecked means you are not. If you are not checked you WILL NOT RECEIVE ANY MATCHES.

Non-sanctioned middle school (MSSL) you simply need to create the account as outlined above and pay.

Sanctioned middle school, JV and Varsity High School (AHSAA) you simple need to create the account as outlined above, pay and pass the AHSAA High School test which is not available to take as of 1/14/2019. You will be notified when available. The test is a timed online and open book BUT you do not have the time to look up every answer so you should at least have the basics down before the test.